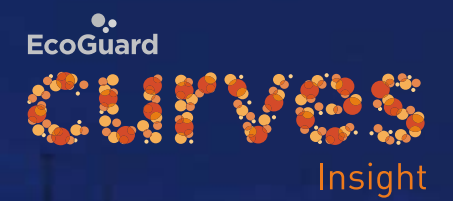

3.

# **CURVES Insight** Manual

.

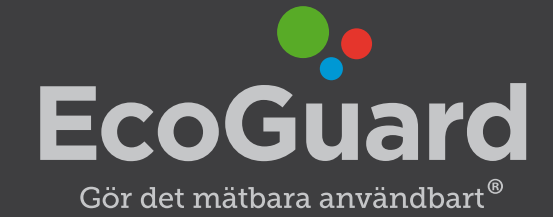

## Innehåll

#### CURVES Insight — 3

Start — 3 Min profil — 4 Översikt — 4 Min förbrukning — 5 Varmvatten — 6 Min temperatur — 9 Mitt avtal — 11 Mina mätare — 11

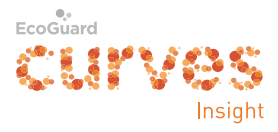

# **CURVES** Insight

#### Start

Av din fastighetsägare/hyresvärd ska du ha fått följande inloggningsuppgifter för din bostad/lokal:

- Användarnamn/objektnummer.
- Lösenord.
- Domän.
- Öppna ett webbläsarprogram (Internet Explorer, Goggle Chrome, Safari, Opera etc) i en dator, läsplatta eller mobiltelefon.
- Skriv in adressen <u>https://insight.ecoguard.se</u>.

|                                                                                                    | Insight × 🔐                                             |
|----------------------------------------------------------------------------------------------------|---------------------------------------------------------|
| Ecoliand<br>CUTVOS<br>Insight                                                                                                    |                                                         |
|                                                                                                    | Logga in                                                |
| Vad är CURVES Insight?                                                                                                    | Logga in                                                |
| Som boende kan du via CURVES Insight bla:                                                                                                    | Logga in med de uppgifter som du fått av din hvresvärd. |
| <ul> <li>Se om du förbrukar mer eller mindre än vad som är normalt</li> <li>Se om du har minskat eller ökat din förbrukning månad för månad<br/>eller dag för dag</li> <li>Få tips och råd om hur du minskar din kostnad för vatten</li> <li>Titta på din kostnad kopplad till förbrukningen</li> <li>Se mätarställningen på dina mätare</li> <li>Titta på ditt avtal</li> </ul> | Användarnamn / objektnummer: Lösenord: Domän:           |
|                                                                                                    | Logga in<br>Har du glömt ditt lösenord?                 |

- Fyll i Användarnamn/objektnummer, Lösenord, Domän.
- *Håll mig inloggad:* Bocka för om du vill bli inloggad automatiskt nästa gång du besöker den här sidan.
- Klicka på Logga in.

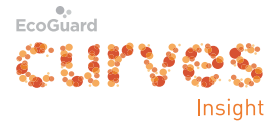

#### Du kommer nu till sidan Översikt.

| CUIVES         |                       |            |             |           |                                   |
|----------------|-----------------------|------------|-------------|-----------|-----------------------------------|
| Min förbruknin | Min temperatur        | Mitt avtal | Mina mätare |           | Hyresobjekt 3412-02 -             |
| Översik        | <b>t</b> oktober 2014 | ļ          |             |           | Min profil<br>Logga ut            |
|                | K                     | DSTNAD     | FORBRUKNING | MIN TREND | MIN FORBRUKNING JAMFORT MED ANDRA |
| <b>V</b>       | armvatten             | 251 SEK    | 4,2 m³      | 0         |                                   |
| Ka             | llvatten              | 120 SEK    | 6,9 m³      | 0         |                                   |

#### Min profil

Börja med att klicka på 🕐 uppe till höger och sedan på *Min profil* under.

| Min | profil |  |
|-----|--------|--|
|     |        |  |

Byt lösenord

Vill du få ett nytt lösenord via e-post om du glömmer ditt gamla lösenord? Komplettera i så fall din användarprofil med din e-post.

| Objektnummer:      |
|--------------------|
| 09-02              |
| inflyttningsdatum: |
| 2014-01-10         |
| Antal rum och kök: |
| 2                  |
| Yta (m²):          |
| 85                 |
| E-post:            |
| Ange e-post        |
| Spara              |

- Fyll i din e-post. Då kan du få ett nytt lösenord via e-post om du glömmer ditt gamla lösenord. Då kan du också byta lösenord om du vill.
- Klicka på Spara.

## Översikt

Du kommer nu tillbaka till sidan *Översikt*. Kolla att fliken *Min förbrukning* uppe till vänster är markerad.

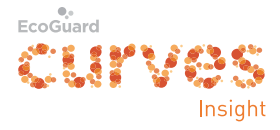

| CUYV      | es<br>Insight       |                   |             |           |                                   |
|-----------|---------------------|-------------------|-------------|-----------|-----------------------------------|
| Min förbr | ukning Min temp     | eratur Mitt avtal | Mina mätare |           | Hyresobjekt 3412-02 <del>v</del>  |
| Övers     | i <b>kt</b> oktober | 2014              |             |           |                                   |
|           |                     | KOSTNAD           | FÖRBRUKNING | MIN TREND | MIN FÖRBRUKNING JÄMFÖRT MED ANDRA |
| 0         | Varmvatten          | 251 SEK           | 4,2 m³      | 0         |                                   |
| ()        | Kallvatten          | 120 SEK           | 6,9 m³      | 0         |                                   |

Om fönstret är smalt kan du via 🧮 uppe till höger öppna flikarna.

| EcoGuard<br>CUTVOS<br>Insight |   |
|-------------------------------|---|
|                               |   |
| Min förbrukning               | _ |
| Min temperatur                | _ |
| Mitt avtal                    | _ |
| Mina mätare                   | _ |
| Hyresobjekt 09-02             |   |

På översiktssidan kan man se föregående månads förbrukning och kostnad, en trendpil (ökande förbrukning/uppåt, oförändrad/åt höger, eller minskande/nedåt) och en "hastighetsmätare" (EcoMeter) som visar förbrukningen i förhållande till en normalförbrukning\*.

(\* Förutsatt att normalförbrukning är aktiverad för fastigheten.)

Den här sidan kan man komma tillbaka till med fliken *Min förbrukning* uppe till vänster.

#### Min förbrukning

Programmet CURVES Insight kan visa olika sorters förbrukning:

- Varmvatten
- Kallvatten
- Elenergi
- Värmemängd/energi

Här visar vi hur du kollar din förbrukning av varmvatten. Övriga förbrukningar kollar du på samma sätt.

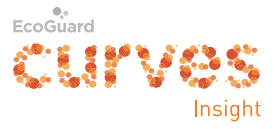

#### Varmvatten

- Kolla att fliken *Min förbrukning* överst till vänster är markerad.
- Klicka på den blå texten Varmvatten till höger om energisymbolen.

| CUI V | hoight<br>brukning Min temp | eratur Mitt avtal | Mina mätare |           | Hyresobjekt 3412-02 <del>-</del>  |
|-------|-----------------------------|-------------------|-------------|-----------|-----------------------------------|
|       |                             |                   |             |           |                                   |
| Över  | sikt oktober                | 2014              |             |           |                                   |
|       |                             | KOSTNAD           | FÖRBRUKNING | MIN TREND | MIN FÖRBRUKNING JÄMFÖRT MED ANDRA |
| 0     | Varmvatten                  | 251 SEK           | 4,2 m³      | 0         |                                   |
| 0     | Kallvatten                  | 120 SEK           | 6,9 m³      | 0         |                                   |

Nu kommer en graf med staplar för de senaste 12 månaderna.

#### Varmvatten

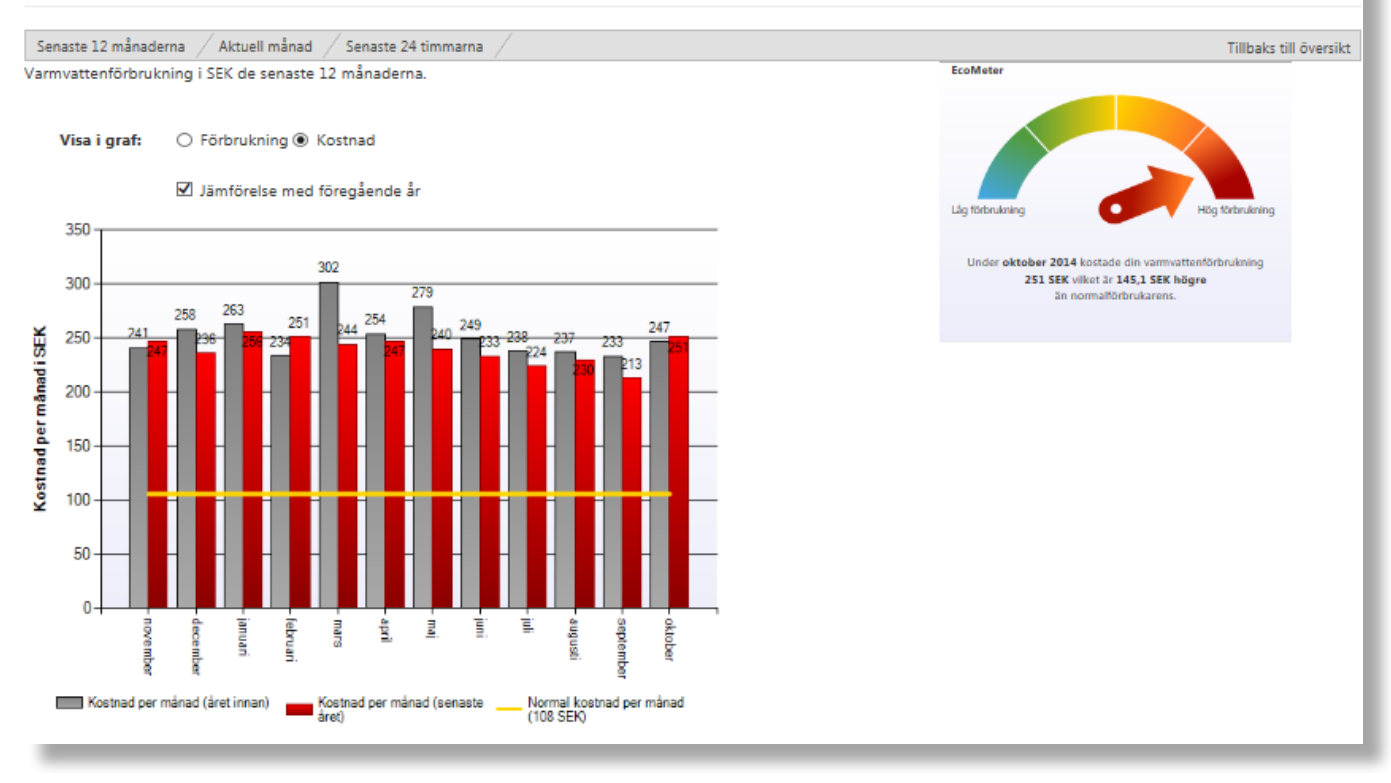

Här kan du välja om staplarna ska visa förbrukning eller kostnad. Du kan också bocka för ifall du vill se staplar för året före också.

I diagrammet finns också en vågrät gul linje som visar normalförbrukningen eller normalkostnaden för de senaste 12 månaderna. Om staplarna är högre än linjen så är din förbrukning större än normalförbrukningen och vice versa.

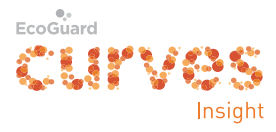

På "hastighetsmätaren" EcoMeter till höger (eller under) kan du snabbt se hur din förbrukning föregående månad ligger till i förhållande till en normalföbrukning. Under mätaren finns skillnaden i siffror också.

Om du klickar på fliken *Aktuell månad* får du staplar för förbrukningen varje dygn under innevarande månad plus ett gult streck för normalförbrukningen.

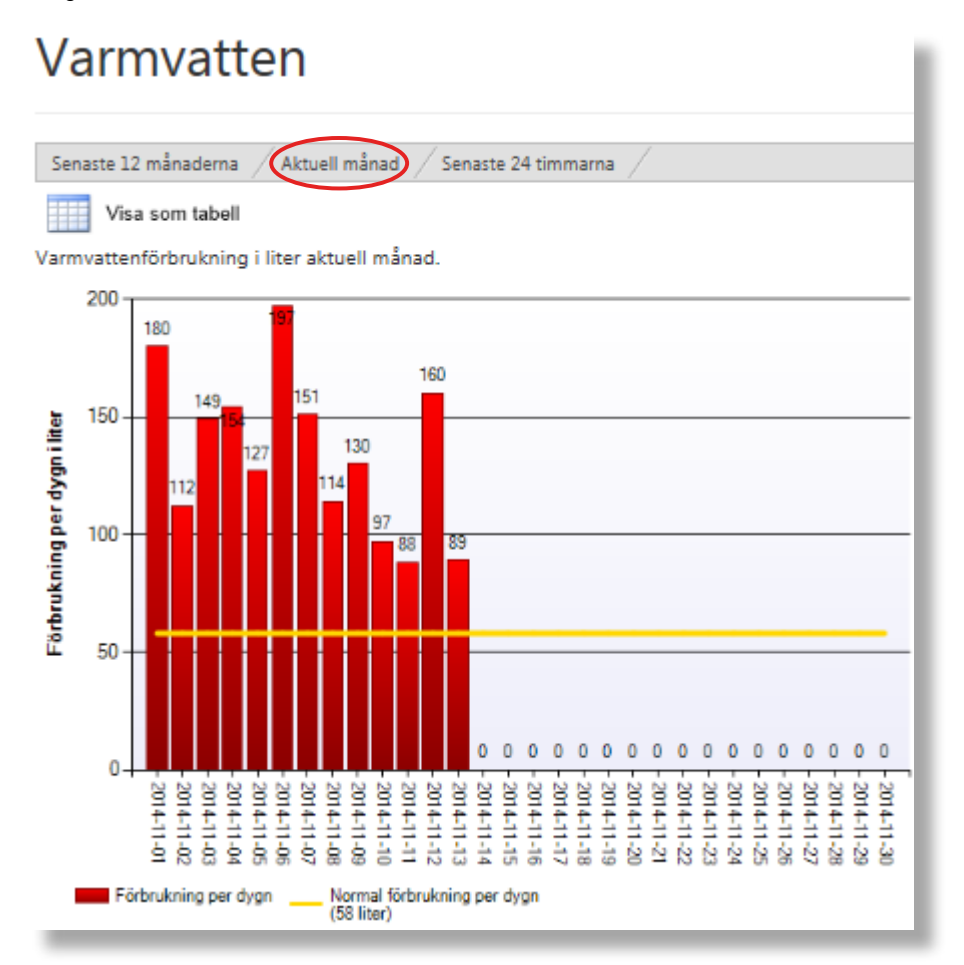

Om du klickar på *Visa som tabell* får du förbrukningen för varje dygn. Om du sedan klickar på ett datum får du förbrukningen för varje timme under dygnet.

| Senaste 12 månaderna / Aktuell månad /                    | Senaste 24 timmarna 📝 | Senaste 12 månaderna / Aktuell månad / Senaste 24 timmarn | a / 1               | fillbaks till översikt |
|-----------------------------------------------------------|-----------------------|-----------------------------------------------------------|---------------------|------------------------|
| Visa som graf                                             |                       | Visa som graf                                             |                     |                        |
| Varmvattenförbrukning i liter aktuell månad               |                       | Min varmvattenförbrukning i liter 2014-11-01.             |                     |                        |
| Klicka på datum i tabellen nedan för att se förbrukning p | er timme.             | Tid                                                       | Förbrukning (liter) |                        |
| Tid                                                       | Förbrukning (liter)   | 2014-11-01 00:00-01:00                                    | 0                   |                        |
| 2014-11-01                                                | 180                   | 2014-11-01 01:00-02:00                                    | 0                   |                        |
| 2014-11-02                                                | 112                   | 2014-11-01 02:00-03:00                                    | 0                   |                        |
| 2014-11-03                                                | 149                   | 2014-11-01 03:00-04:00                                    | 0                   |                        |
| 2014-11-04                                                | 154                   | 2014-11-01 04:00-05:00                                    | 0                   | _                      |
| 2014-11-05                                                | 127                   |                                                           |                     |                        |

Om du klickar på *Visa som graf* kommer du tillbaka till staplarna.

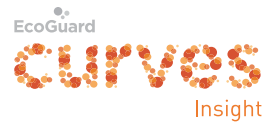

Om du klickar på fliken *Senaste 24 timmarna* får du staplar för förbrukningen varje timme under senaste 24 timmarna.

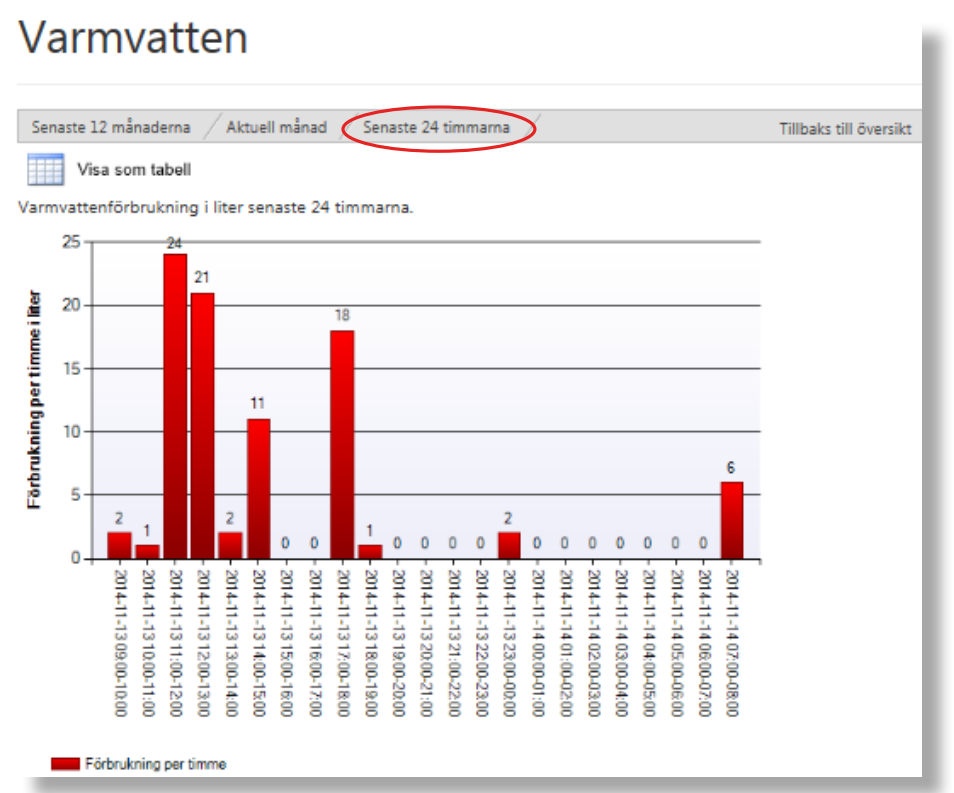

Här kan du också klicka på *Visa som tabell*.

Om du klickar på *Tillbaka till översikt* kommer du tillbaka till översikten för föregående månad.

| Senast | e 12 månaderna        | Aktuell mår | nad / Senaste 24 | timmarna  | Tillbaks till översikt            |  |
|--------|-----------------------|-------------|------------------|-----------|-----------------------------------|--|
| Över   | Översikt oktober 2014 |             |                  |           |                                   |  |
|        |                       | KOSTNAD     | FÖRBRUKNING      | MIN TREND | MIN FÖRBRUKNING JÄMFÖRT MED ANDRA |  |
| 0      | Varmvatten            | 251 SEK     | 4,2 m³           | 0         |                                   |  |
| 0      | Kallvatten            | 120 SEK     | 6,9 m³           | 0         | $\sim$                            |  |

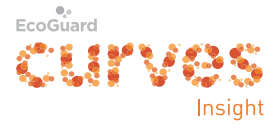

# **Min temperatur** Klicka på fliken *Min temperatur* överst.

| codina<br>CUYVES<br>Insight                                      |                                                                          |                                        |  |  |  |  |
|------------------------------------------------------------------|--------------------------------------------------------------------------|----------------------------------------|--|--|--|--|
| Min förbrukning Min temperatur M                                 | Min förbrukning Min temperatur Mitt avtal Mina mätare Hyresobjekt 09-02- |                                        |  |  |  |  |
| Min temperatur                                                   |                                                                          |                                        |  |  |  |  |
| Period:                                                          |                                                                          |                                        |  |  |  |  |
| oktober 2014                                                     |                                                                          |                                        |  |  |  |  |
| Min                                                              | Medel                                                                    | Мах                                    |  |  |  |  |
| 22,1 °C                                                          | 22,6 °C                                                                  | 23,3 °C                                |  |  |  |  |
| 22.5 %                                                           | Inomhustemperatur                                                        |                                        |  |  |  |  |
| 22.25 °C<br>23 °C<br>22.75 °C<br>22.5 °C<br>22.25 °C<br>22.25 °C | okt 15 2014 02:00<br>● Inomhus: <b>22,5 ℃</b>                            |                                        |  |  |  |  |
| 22 °C 2 okt 4 okt 6 okt 8 o                                      | kt 10 okt 12 okt 14 okt 16 okt 18 okt 20                                 | okt 22 okt 24 okt 26 okt 28 okt 30 okt |  |  |  |  |

Nu visas min-, medel- och maxtemperatur för innevarande månad och en graf över medeltemperaturen.

Genom att peka på kurvan får man en ruta med inomhustemperaturen den dagen klockan 02:00.

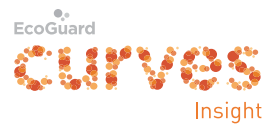

Genom att klicka på 🗵 till höger om *Period* kan man välja månad eller dygn.

| Min temperatur | Min temperatur |
|----------------|----------------|
| Period:        | Månad          |
| oktober 2014   | oktober 2014   |
|                | september 2014 |
|                | Dygn           |
|                | 2014-11-09     |
|                | 2014-11-08     |
|                | 2014-11-07     |
|                | 2014-11-06     |

Om man väljer dygn visas min-, medel- och maxtemperatur för det dygnet. Genom att peka på kurvan får man en ruta med inomhustemperaturen vid önskad timme.

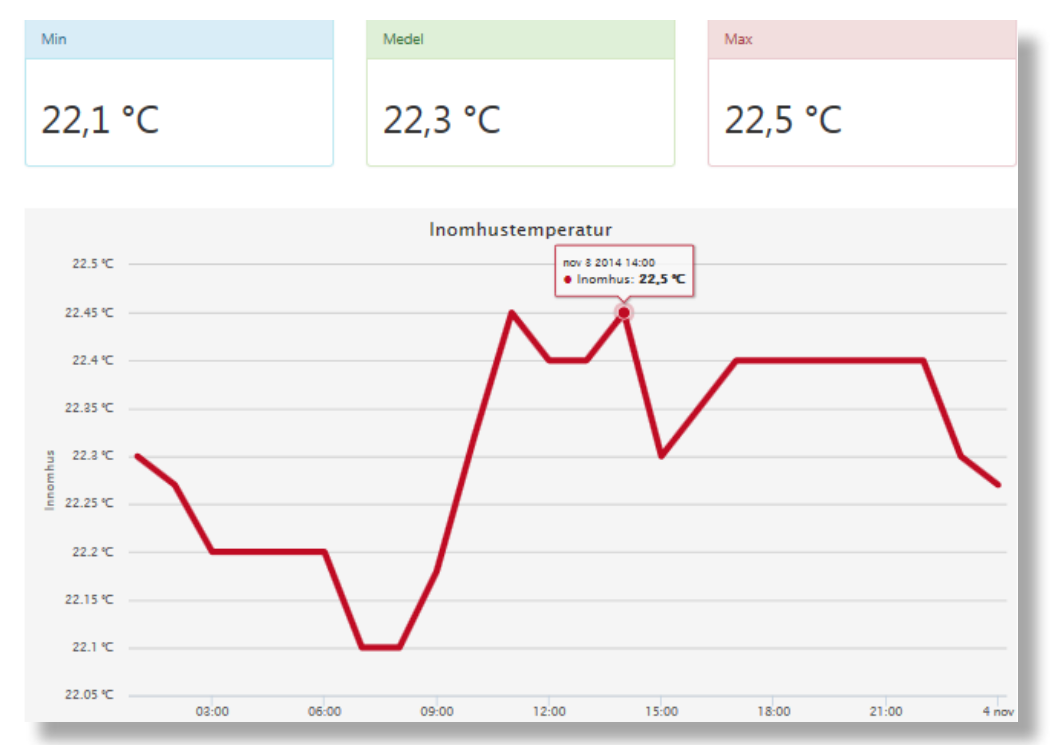

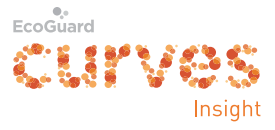

### Mitt avtal

Klicka på fliken *Mitt avtal* överst.

| CUPVes<br>Insight |                    |                            |                   |    |
|-------------------|--------------------|----------------------------|-------------------|----|
| Min förbrukning   | Min temperatur Min | tt avtal Mina mätare       | Hyresobjekt 09-02 | .* |
| Mitt avta         | al                 |                            |                   |    |
| Mätare            |                    | Kostnad                    |                   |    |
| Elenergi          |                    | 1,02 SEK / kWh             |                   |    |
| Varmvatten        |                    | 70,00 SEK / m <sup>3</sup> |                   |    |

Här kan du se vilka mätare du har och kostnaden för respektive energislag.

#### Mina mätare

Klicka på fliken *Mina mätare* överst.

| Min förbrukni | ing Min temperatur | Mitt avtal | Mina mätare    | Hyresobjekt 09-02   | .* |
|---------------|--------------------|------------|----------------|---------------------|----|
| Mina mätare   |                    |            |                |                     |    |
| Mätare        | Serienummer        | Placering  | Mätarställning | Avläsningsdatum     |    |
| Elenergi      | 00357112           | 1301       | 2407,0         | 2014-11-09 11:00:00 |    |
| Varmvatten    | 23406699           | 1301       | 3,8            | 2014-11-09 11:00:00 |    |

Här kan du se data för dina mätare inklusive mätarställning och tidpunkt för senaste avläsningen.